VEJLEDNING oktober, 2024

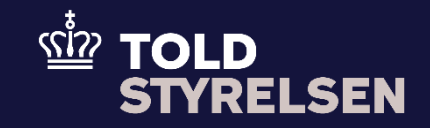

# Indsæt ARC-nummer i en eksportangivelse i DMS Online

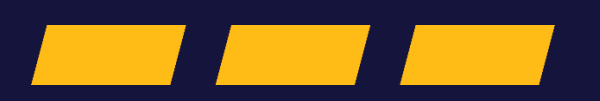

## Forord

#### Baggrund og formål

Når der opstartes en eksportangivelse i Danmark på de harmoniserede afgifter, der skal have udpassage i et andet EU-land, skal der medfølge en EMCS (Excise Movement and Control System). EMCS og DMS Eksport vil automatisk blive krydstjekket fra 13. februar 2024. Krydstjekket skal matche varekode og vægt. Er der fejl i oplysningerne, vil eksportangivelsen ikke kunne opstartes, før der er sket rettelse af eventuelle fejl. En EMCS er et ledsagedokument med et tilknyttet ARC-nummer.

Formålet med denne vejledning er at vise, hvordan brugere indsætter ARC-nummeret i eksportangivelser i DMS Online. ARC-nummeret skal kun angives i eksportangivelsen, når eksporten er over flere EU-landegrænser. I e-Export indsættes nummeret i rubrik 40 forudgående dokument, mens det i DMS Online indsættes på varepostniveau under rubrik 12 01 001 000. Denne vejledning vil vise, hvor ARC-nummeret skal indsættes i DMS Online.

#### Forudsætning

Det er en forudsætning for indsættelse af ARC-nummeret i eksportangivelsen, at virksomheden har et gyldigt ARC-nummer. Et ARC-nummer har 21 karakterer bestående af tal og bogstaver.

Varekoder som er omfattet af de harmoniserede punktafgifter (vin, spiritus, øl, tobaksvarer og mineralolie) vil hovedsagelig være omfattet af en af toldtariffens Kapitler 22, 24, 27, 29 og 38.

#### Bemærk

- Enkelte ord på skærmbilleder og i vejledningen kan forekomme på engelsk
- Al data i vejledningen er testdata
- Når der forekommer tal i forbindelse med diverse felter, er dette for at illustrere hvilket dataelement, det drejer sig om.

|                           | 1. Klik på bjælken                                                  |                                                                              |                   |
|---------------------------|---------------------------------------------------------------------|------------------------------------------------------------------------------|-------------------|
|                           | ud for den<br>varepost, hvor du<br>vil indsætte ARC-<br>nummeret. I | Varepost 1                                                                   | Angivelsesdata    |
|                           |                                                                     |                                                                              | Hoveddel Varepost |
|                           |                                                                     |                                                                              | Søg varepost      |
|                           | vises varepost 1.                                                   |                                                                              |                   |
|                           | Klik på <b>Varepost</b>                                             |                                                                              | Varepostnummer    |
|                           | 1 for at udfolde                                                    |                                                                              | RYD Q 500         |
|                           | menuen                                                              |                                                                              | Varepost 1        |
|                           |                                                                     |                                                                              |                   |
|                           |                                                                     |                                                                              |                   |
|                           |                                                                     |                                                                              | + тығы            |
|                           |                                                                     |                                                                              |                   |
| Udfyldelse af             | 2. Klik på <b>Gruppe</b>                                            |                                                                              |                   |
| varepost:                 | 12 Henvisninger                                                     | Gruppe 12 Henvisninger til angivelser, dokumenter, certifikater, bevillinger |                   |
| Gruppe 12<br>Henvisninger | dokumenter.                                                         |                                                                              |                   |
| til angivelser,           | certifikater,                                                       |                                                                              |                   |
| dokumenter,               | bevillinger                                                         |                                                                              |                   |
| bevillinger               |                                                                     |                                                                              |                   |
|                           |                                                                     |                                                                              |                   |
|                           |                                                                     |                                                                              |                   |
|                           |                                                                     |                                                                              |                   |
|                           |                                                                     |                                                                              |                   |
|                           |                                                                     |                                                                              |                   |

|                                                |   | Varepost 1                                                                       |
|------------------------------------------------|---|----------------------------------------------------------------------------------|
|                                                |   | Gruppe 11 Angivelsesoplysninger, inkl. procedurekoder                            |
|                                                |   | Gruppe 12 Henvisninger til angivelser, dokumenter, certifikater, bevillinger     |
|                                                |   | Gruppe 13 Parter                                                                 |
|                                                |   | Gruppe 14 Beregningsoplysninger                                                  |
|                                                |   | Gruppe 16 Lokation - lande - oprindelseland                                      |
|                                                |   | Gruppe 18 Vareoplysninger                                                        |
|                                                |   | Gruppe 99 Kontigent - sikkerhedsstillelse - statistik værdi                      |
| 3. Vælg                                        |   |                                                                                  |
| Forudgående<br>dokument (12<br>01 000 000) ved | + | Varepost 1                                                                       |
| at trykke på <b>plus</b> -                     |   | Gruppe 11 Angivelsesoplysninger, inkl. procedurekoder 🗸 🗸                        |
| ikonei                                         |   | Gruppe 12 Henvisninger til angivelser, dokumenter, certifikater og bevillinger ^ |
|                                                |   | Forudgående dokument (12 01 000 000)                                             |
|                                                |   | Løb  line  For  Fre  pac  nu  Vær  Enh  Kval    No records found                 |
|                                                |   |                                                                                  |

### VEJLEDNING

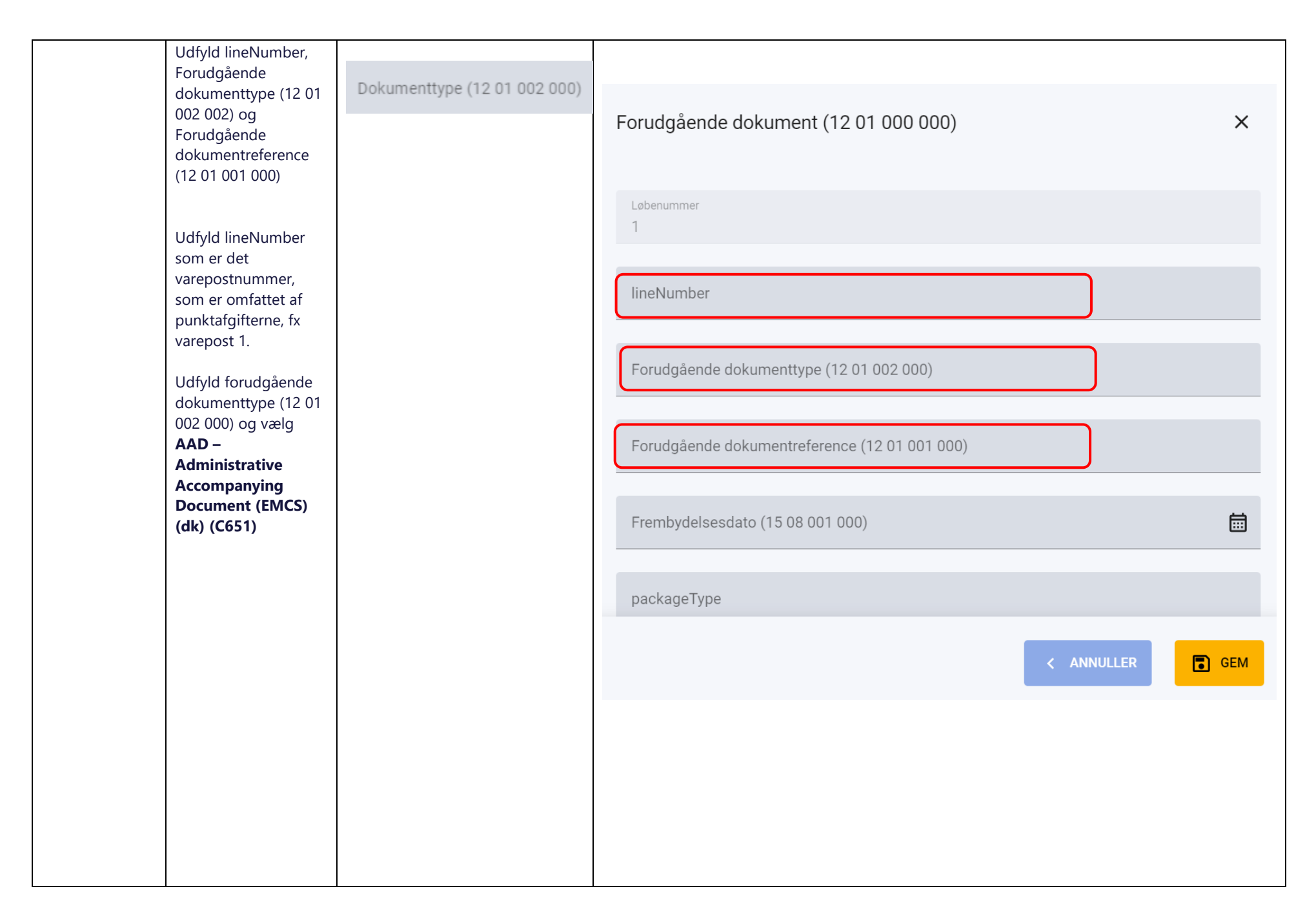

| Udfyld forudgående<br>dokumenttype (12 01<br>001 000) og indsæt |            | Forudgående dokument (12 01 000 000)                                                                                                    | × |
|-----------------------------------------------------------------|------------|----------------------------------------------------------------------------------------------------|---|
| 001 000) og indsæt<br>gyldigt <b>ARC-nummer</b>                 |            | lineNumber<br>1<br>Forudgående dokumenttype (12 01 002 000)<br>Temporary storage declaration (Z337)<br>TIR carnet (dk) (N952)<br>TIR carnet (Z952)<br>Transit declaration T (dk) (N820) |   |
|                                                                 |            | Union/common transit declaration – Mixed consignments (T) (Z820)<br>AAD - Administrative Accompanying Document (EMCS) (dk) (C651)                                                       |   |
| Klik på GEM                                                     | <b>GEM</b> |                                                                                                    |   |

| ARC-nummeret er<br>nu indsat i<br>angivelsen, og du<br>kan indsende<br>angivelsen, når de | Forudgående dokument (12 01 000 000)                                                                      | ×   |
|-------------------------------------------------------------------------------------------|----------------------------------------------------------------------------------------------------|-----|
| restende felter i<br>angivelsen er<br>udfyldt.                                            | lineNumber<br>1                                                                                           |     |
| Klik på GEM                                                                               | Forudgående dokumenttype (12 01 002 000)<br>AAD - Administrative Accompanying Document (EMCS) (dk) (C651) | ×   |
|                                                                                           | Forudgående dokumentreference (12 01 001 000)<br>05DK1R19YTB22UIC3J123                                    |     |
|                                                                                           | Frembydelsesdato (15 08 001 000)                                                                          |     |
|                                                                                           | packageType                                                                                               |     |
|                                                                                           | numberOfPackages                                                                                          |     |
|                                                                                           | < ANNULLER                                                                                                | GEM |
|                                                                                           |                                                                                                    |     |
|                                                                                           |                                                                                                    |     |

|                      |                                                           |         | Gruppe 12 Henvisninger til angivelser, dokumenter, certifikater og bevillinger |            |  |  |
|----------------------|-----------------------------------------------------------|---------|--------------------------------------------------------------------------------|------------|--|--|
|                      |                                                           |         | Forudgående dokument (12 01 000 000)                                           | <b>m</b> + |  |  |
|                      |                                                           |         | Løb line For For Fre pac nu Vær Enh                                            | Kval       |  |  |
|                      |                                                           |         | 1 1 C651 - AAD 05DK1R19<br>Rows per page 5 v 1 - 1 of 1                        | <b>i</b>   |  |  |
|                      |                                                           |         |                                                                                |            |  |  |
| Indsend<br>angivelse | Gå op til toppen af<br>siden og klik på<br><b>Indsend</b> | INDSEND | : EACK<br>Calaration<br>ubmit                                                  |            |  |  |